## 1.HƯỚNG DẪN ĐĂNG KÝ SMS OTP TRÊN APP UNIMOBI

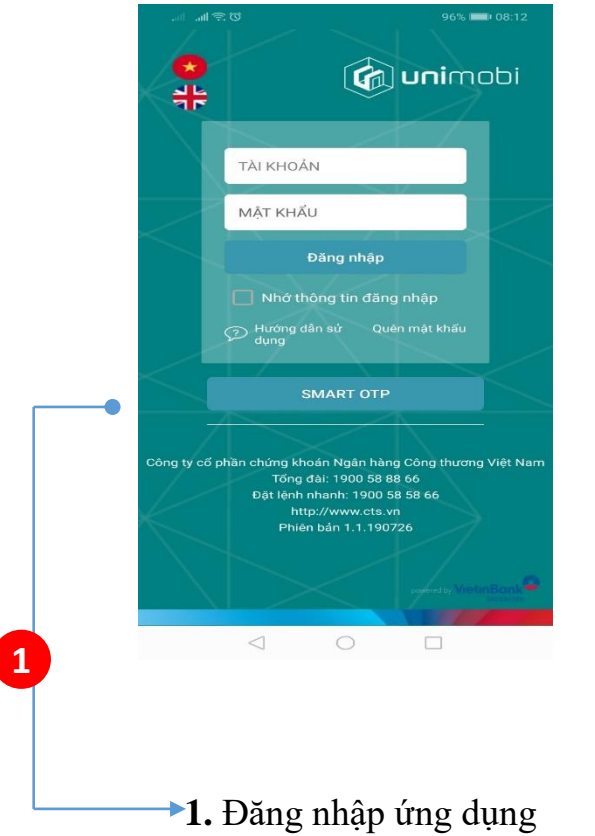

Unimobi

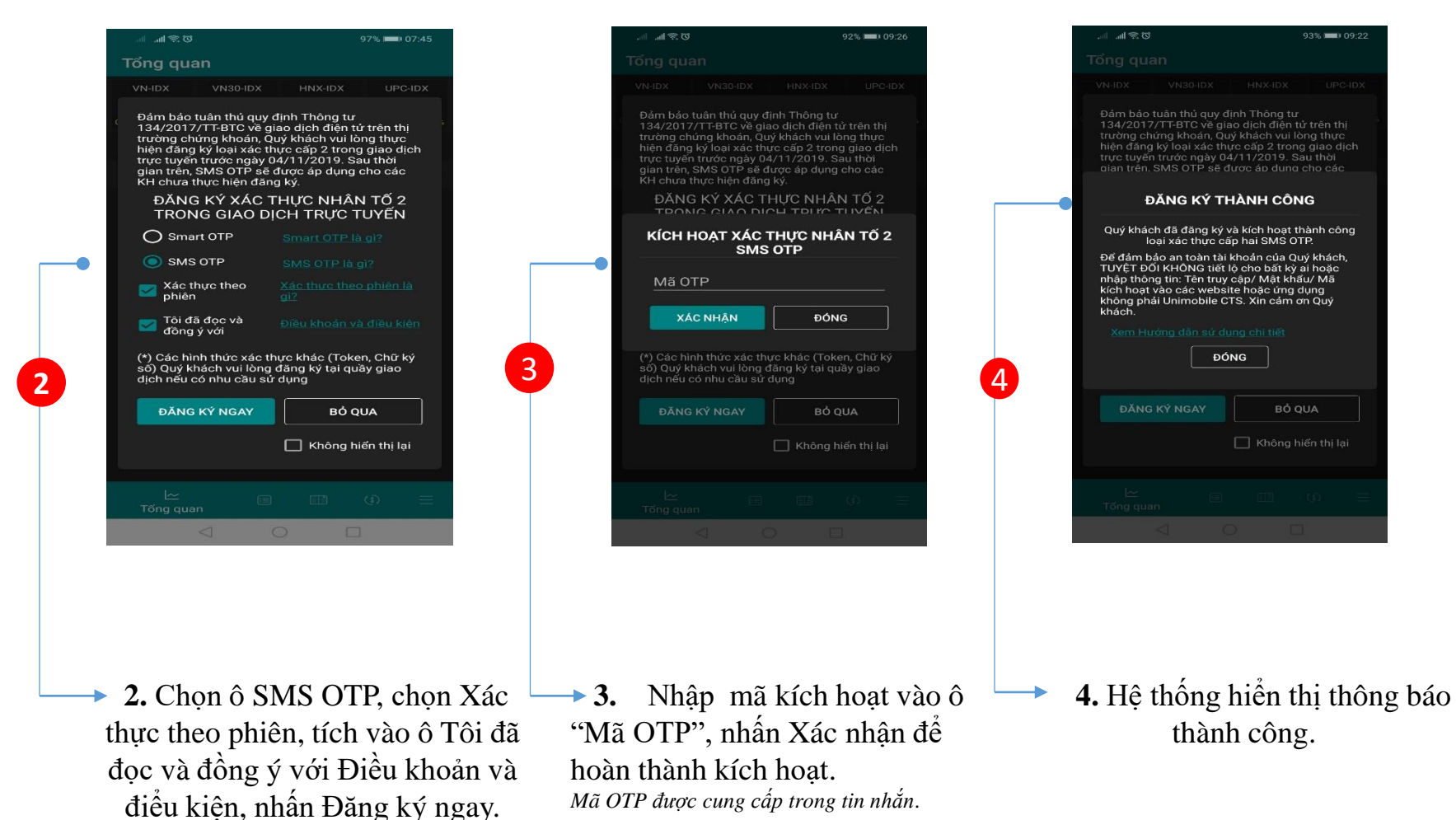

## (\*) Lưu ý:

1. Mã kích hoạt sẽ được gửi tới số điện thoại Quý khách đã đăng ký dịch vụ SMS với CTS 2. Quý khách cần bảo mật mã kích hoạt, <mark>TUYỆT ĐỐI KHÔNG chia sẻ với bất cứ ai hoặc</mark> nhập mã kích hoạt vào bất cứ ứng dụng <u>h</u>ay trang web nào khác!

## 2. GIAO DỊCH TRÊN UNIMOBI VỚI SMS OTP

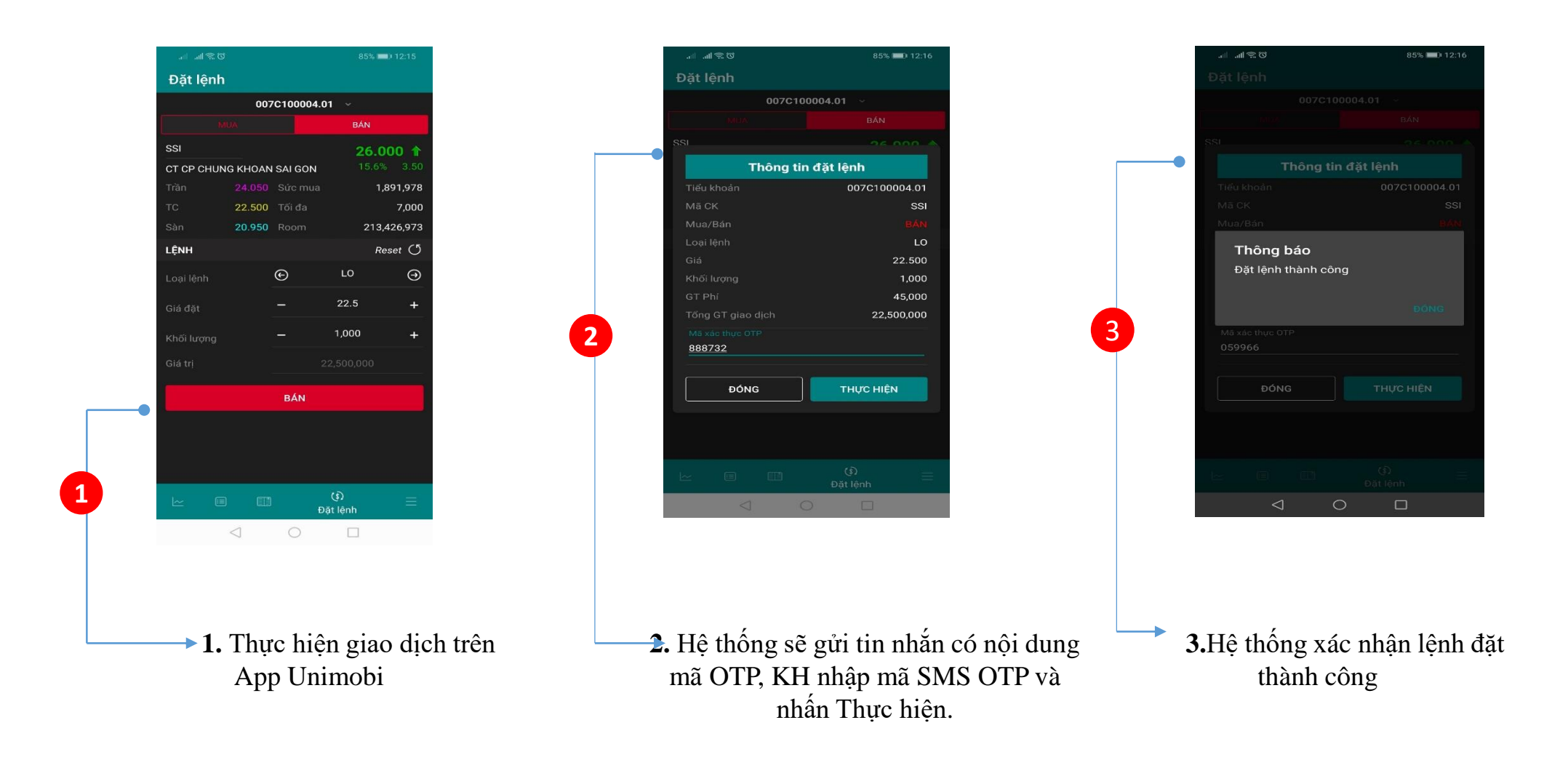

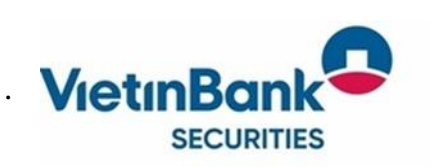

(\*) Lưu ý:
1. Mã OTP sẽ có hiệu lực trong tối đa 5 phút.

## 3. ĐĂNG KÝ SMART OTP/SMS OTP TỪ MENU QUẢN LÝ TÀI KHOẢN

| Giao dịch | Gia | o dịch Phái | sinh | Quản lý Tài khoản   | Dịch vụ cơ bản | Dịch v    | ų margin |
|-----------|-----|-------------|------|---------------------|----------------|-----------|----------|
| т тн      | Êм  | χόδ         | Đơi  | Thông tin tài khoản | n              |           |          |
|           |     |             |      | Tiền và chứng khoán |                | (bán lânb |          |
| Giá       | 2   | KL 2        | G    | Quản lý danh mục    | đầu tự         | citop     | +/-      |
|           |     |             |      | Thông tin tống hơn  | D              | 120       | 3.50     |
|           |     |             |      | Vấn tin nhóm tài ki | hoản           |           |          |
|           |     |             |      | Đăng ký dịch vụ     |                |           |          |
|           |     |             |      | Quản lý dịch vụ     |                |           |          |
|           |     |             |      | Quản lý thiết bi sử | dung Smart OTP |           |          |
|           |     | 1           | 6    | Đăng ký xác thực c  | cấp 2          | 5         |          |
|           |     |             |      |                     |                |           |          |
|           |     |             |      |                     |                |           |          |
| MUA       |     | GIỔ LÊNH    |      | Βό αυλ              |                |           |          |

 1. Nếu KH bỏ qua bước đăng ký khi đăng nhập thì có thể đăng ký/thay đổi xác thực cấp 2 trên Menu Quản lý tài khoản trên Unitrade

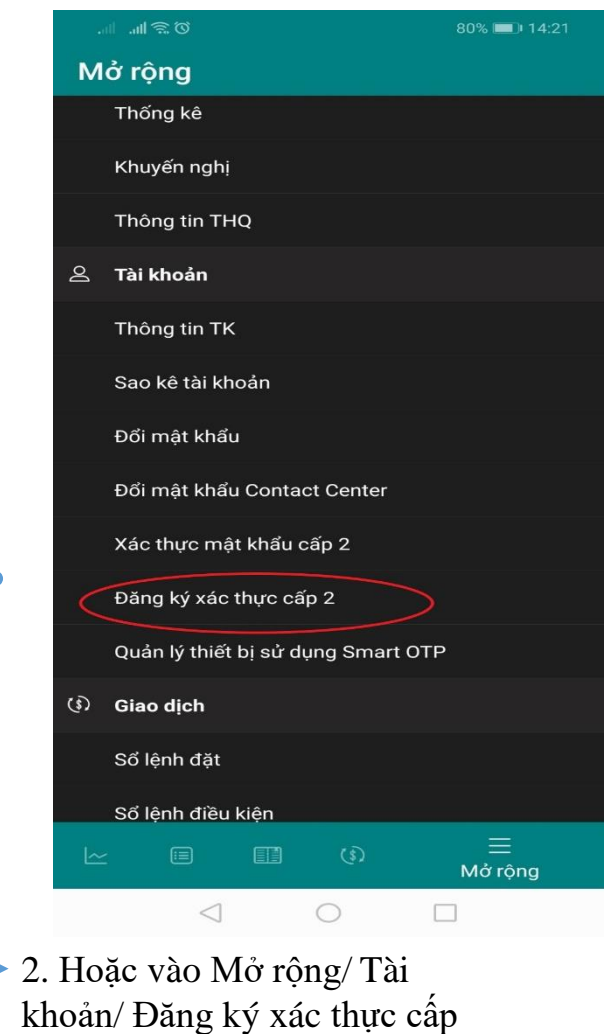

2 trên App Unimobi

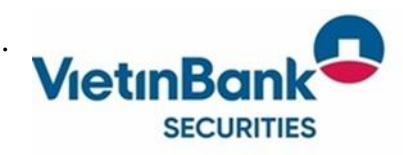